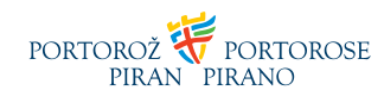

## Navodila za povezavo MetaMask denarnice s spletno stranjo

1. Najprej kliknemo na Metamask plugin

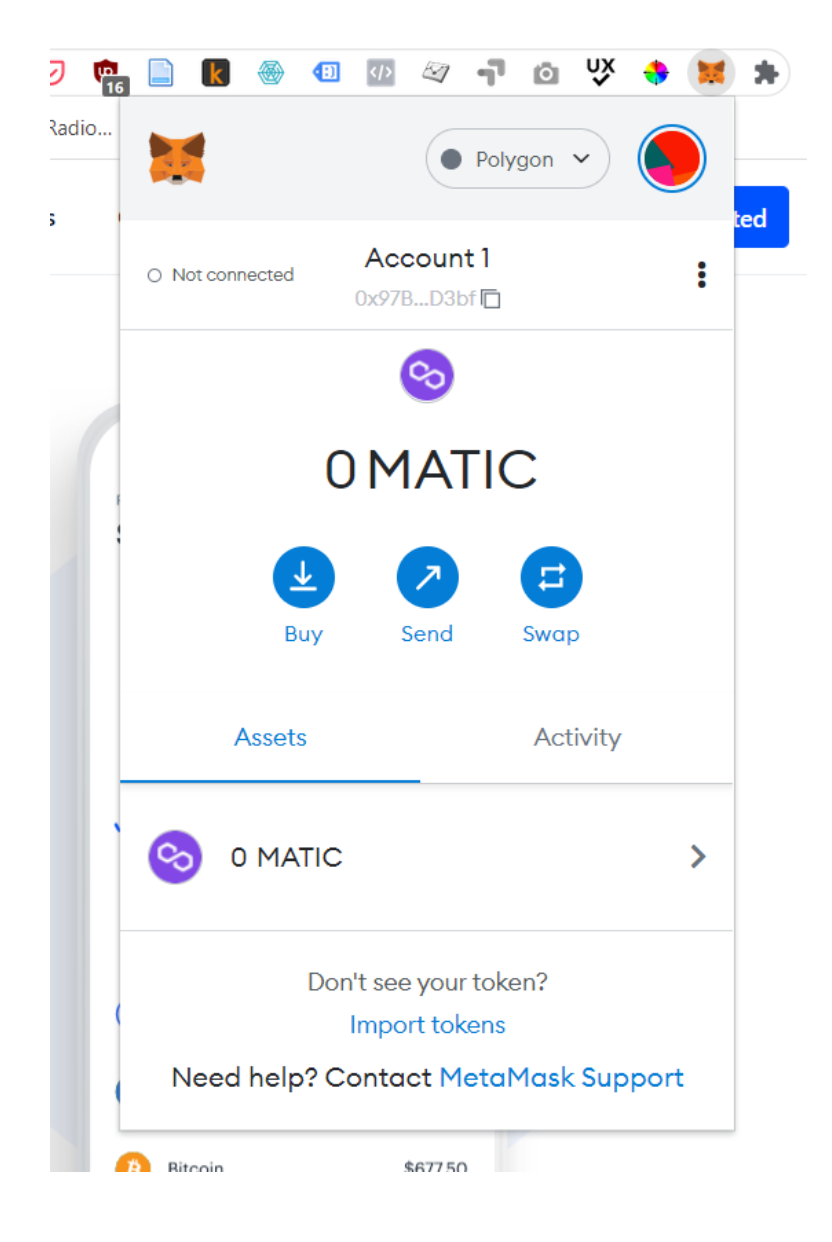

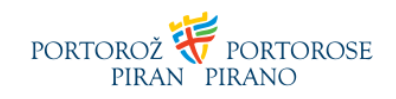

2. Kliknemo na tri pikice

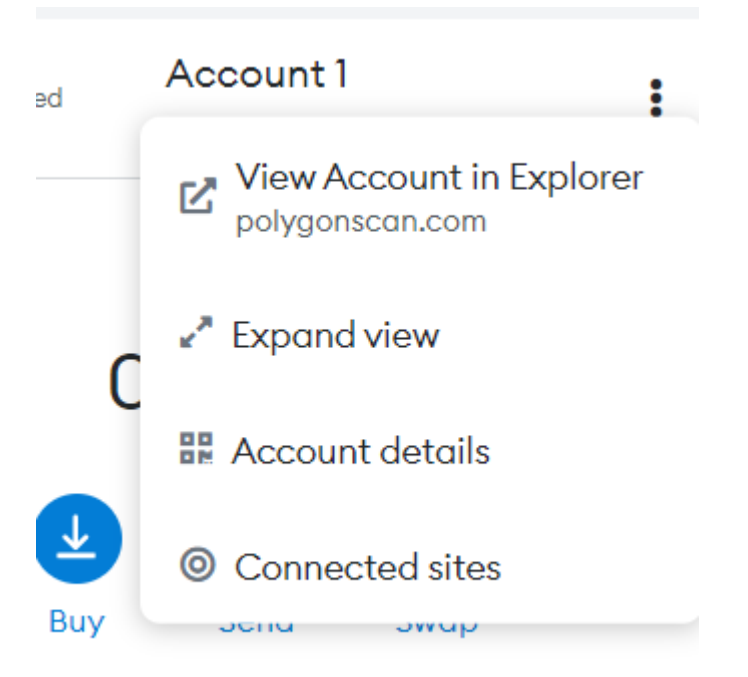

3. Kliknemo na connected sites in nato na »Manually connect to current site«

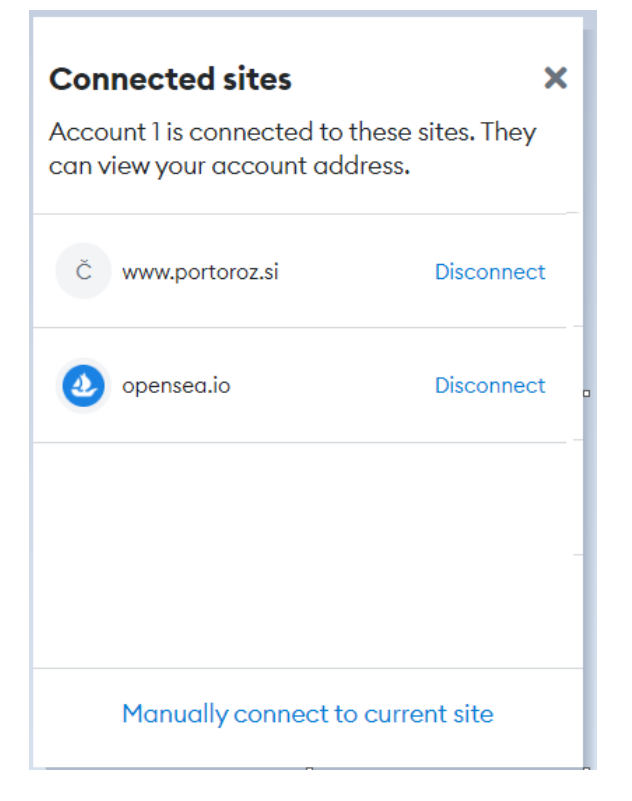

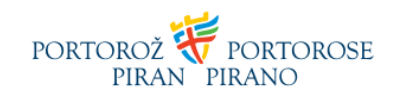

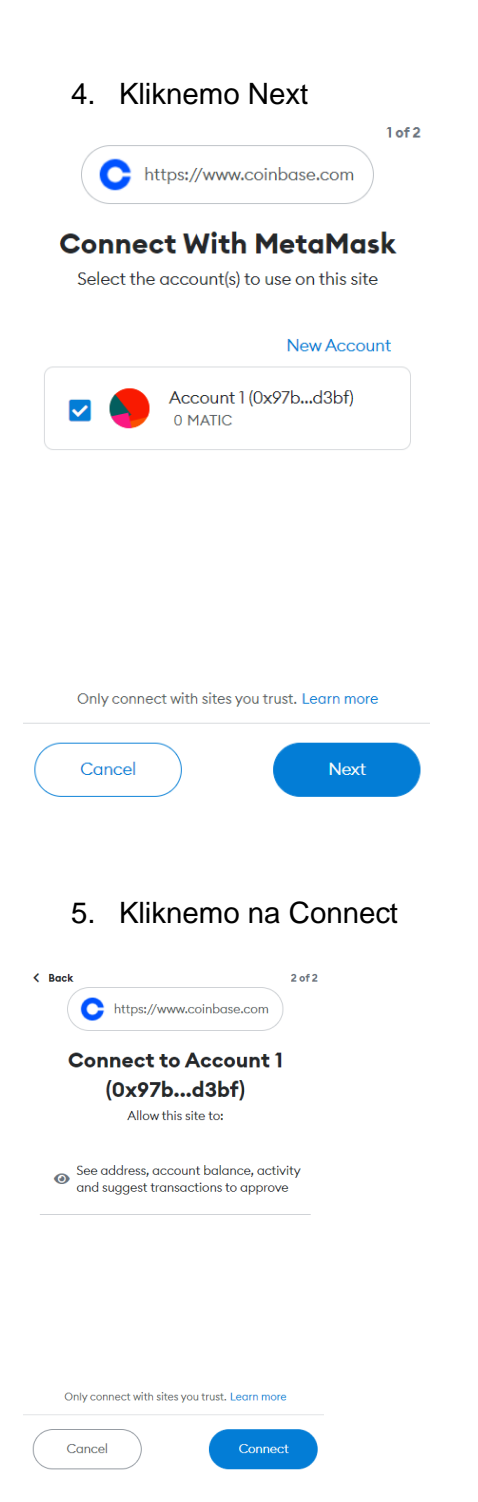

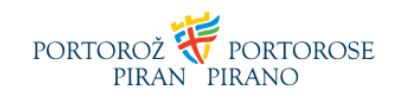

6. Preverimo, če je račun povezan s klikom na Connected 7.

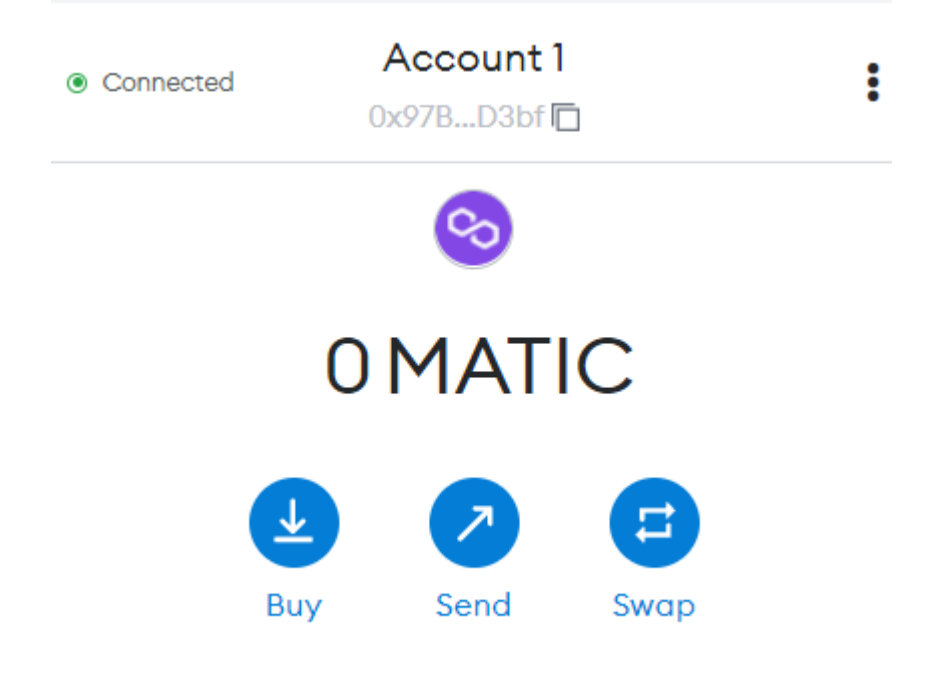

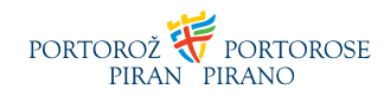

8. Pogledamo če je povezava vzpostavljena.

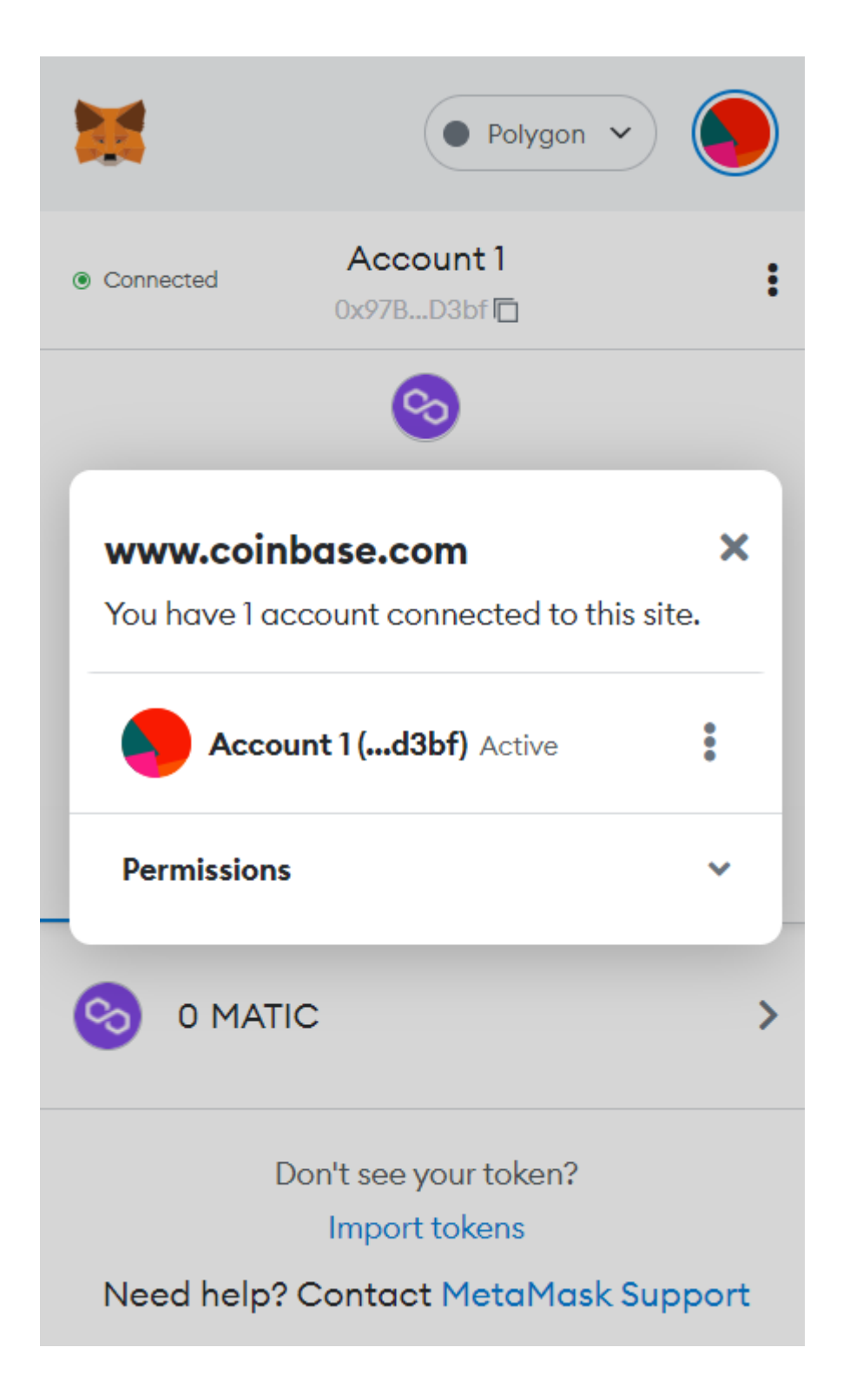